## **QuickBooks Desktop Conversion Instructions**

## **QuickBooks Mac Direct Connect**

Instructions for One-Step Update initiated within QuickBooks

## On or After Tuesday, December 8: Disconnect & Reconnect Your Accounts

**Step 1: Disconnect Your Accounts** 

- 1. Choose Lists > Chart of Accounts.
- 2. Click the first account you would like to deactivate and choose Edit > Edit Account.
- 3. Choose **Online Settings** in the **Edit Account** window.
- 4. Choose Not Enabled from the Download Transactions list and click Save.
- 5. Click **OK** for any alerts or messages that may appear with the deactivation.
- 6. Repeat steps for any additional accounts that apply.

## **Step 2: Reconnect Your Accounts**

- 1. Choose **Banking > Online Banking Setup**.
- 2. Type the Bank's name in the search field, then click Next and follow the instructions.
- Select Yes, my account has been activated for QuickBooks Online Services in the Online Banking Assistant window. Click Next.
- 4. Enter your Direct Connect credentials. These may not match your Online Banking credentials.
- 5. For each account you wish to download into QuickBooks, click **Select** and **Account** to connect to your existing account's registers.
- 6. Click **Next** and then click **Done**.
- 7. Repeat this step for each connected account.